## Windows

## 無線LAN (Wi-Fi)のプロファイルを削除する方法 (Windows 10)

無線LAN(Wi-Fi)のアクセスポイント(Wi-Fiルーター、無線LAN親機)へ接続すると、一度 接続したアクセスポイントのプロファイル(SSIDやセキュリティキー等)がWindows上に保存 されます。

無線LANのアクセスポイントのプロファイルが不要となった場合、次の手順で削除できます。

1. スタートボタンをクリックして歯車アイコンの「設定」をクリックします。

- 2.「設定」画面内の「ネットワークとインターネット」をクリックします。
- 3.「ネットワークとインターネット」画面内の左側メニューの「Wi-Fi」をクリックします。
- 4.「Wi-Fi」画面内の「既知のネットワークの管理」をクリックします。

5. 「既知のネットワークの管理」画面内から削除したいアクセスポイントの名前(SSID)をクリックします。

6. 表示された「削除」ボタンをクリックします。

以上で操作は完了です。

本記事作成時点(2020年11月現在)の情報に基づく記事となります。Microsoft社での仕様変 更などによりこちらの手順通り操作できなくなる場合がございますので、あらかじめご了承く ださい。 一意的なソリューション ID: #1328 製作者: s.suzuki

最終更新: 2020-11-13 15:02